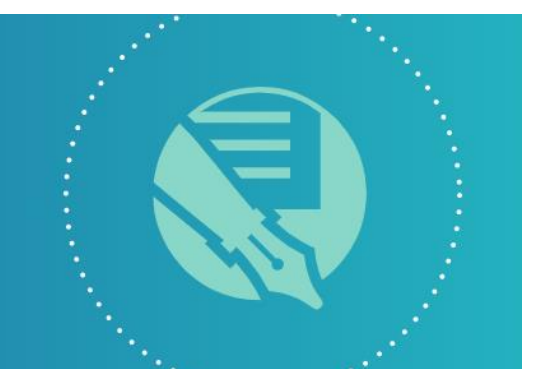

新バージョン Doc-To-Help 6

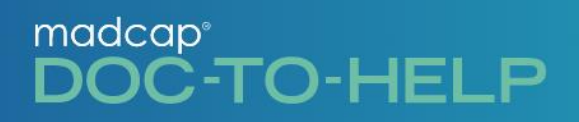

# MadCap DOC-TO-HELP

# インストールおよびアクティベーション ガイド

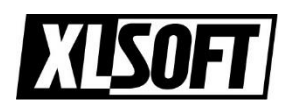

Translated by XLsoft Corporation

2019.8.21

# インストール前のご注意

#### 現在 Doc-To-Help の以前のバージョンを使用している場合:

Doc-To-Help は、以前のバージョンの Doc-To-Help との共存をサポートしていません。この最新リリース のインストールプロセス中に、以前のバージョンをアンインストールするように求められます。これは、アクティベ ーションと評価版モードの両方に適用されます。すべてのプロジェクトはインストール中に影響を受けません。 すべてのプロジェクトのバックアップをインストール前に行うことを強くお勧めします。

Doc-To-Help V2 以前のバージョンを使用している場合は、ワークフローを改善するために Doc-To-Help の HTML エディタが削除されており、Microsoft®Word をエディタとして使用するオーサリングツール としての強みに注目してください。

既存の HTML プロジェクトファイルはすべて問題なく出力され続けます。 Doc-To-Help 以外で HTML コ ンテンツを編集し続けることはできますが、Doc-To-Help プロジェクト内の Word 文書に変換して将来の 編集や互換性を確保することをお勧めします。

Doc-To-Help 6 で HTML コンテンツを編集し続けるか、Doc-To-Help HTML コンテンツを Microsoft®Word に変換するための詳しい手順については、以下の記事をお読みください。

<u>KB article: Converting Doc-To-Help HTML Content to Microsoft® Word</u> KB article: Continuing to Edit HTML Content in Doc-To-Help 5

注: Microsoft®Word 2010 以降が必要です。

#### Doc-To-Help を評価する場合:

Doc-To-Help はトライアルモードで動作します。試用期間は 30 日間の評価期間に限定されており、評価目的以外には使用できません。

注: 評価モードでは、Doc-To-Helpは出力でランダムに文字を置換します。

Doc-To-Help を購入してアクティベートすると、制限が解除され、評価期間中に作成されたプロジェクトは本番用に公開することができます。

# インストール

- 1. Doc-To-Help のインストール ファイルを MadCap 社のダウンロード サイトからダウンロ ードします。
- 2. インストーラーをダブルクリックして、インストールを開始します。
- 3. [Install] ボタンをクリックします。

| -<br>DOC-TO-HELP                                                                      | × |
|---------------------------------------------------------------------------------------|---|
| Choose your installation location                                                     | _ |
| C:\Program Files (x86)\MadCap Software\MadCap DocToHelp 6                             |   |
|                                                                                       |   |
| By clicking the "Install" button, I acknowledge that I accept the <u>License Term</u> |   |
| Cancel                                                                                |   |

4. インストーラーの画面に従い、インストール処理を続行します。

最後の画面で、[Launch Microsoft Word to access Doc-To-Help (Doc-To-Help にアク セスするため Microsoft Word を起動)] オプションを選択して、[Close] ボタンをクリッ クします。

| madcap <sup>®</sup><br>DOC-TO-HELP                                            | - | × |
|-------------------------------------------------------------------------------|---|---|
| Setup Complete!<br>All specified components have been installed successfully. |   |   |
|                                                                               |   |   |
|                                                                               |   |   |
|                                                                               |   |   |
|                                                                               |   |   |
| ✓ Launch Microsoft Word to access Doc-To-Help.                                |   |   |
| Close                                                                         |   |   |

# ライセンスのアクティベート

- 前述のインストール処理の最後で、デフォルトの [Launch Microsoft Word to access Doc-To-Help (Doc-To-Help にアクセスするため Microsoft Word を起動)] オプションを 選択した状態で、[Close] ボタンをクリックすると、Word が起動します。
- 2. Welcome Doc-To-Help.docx が読み取り専用モードで開きます。

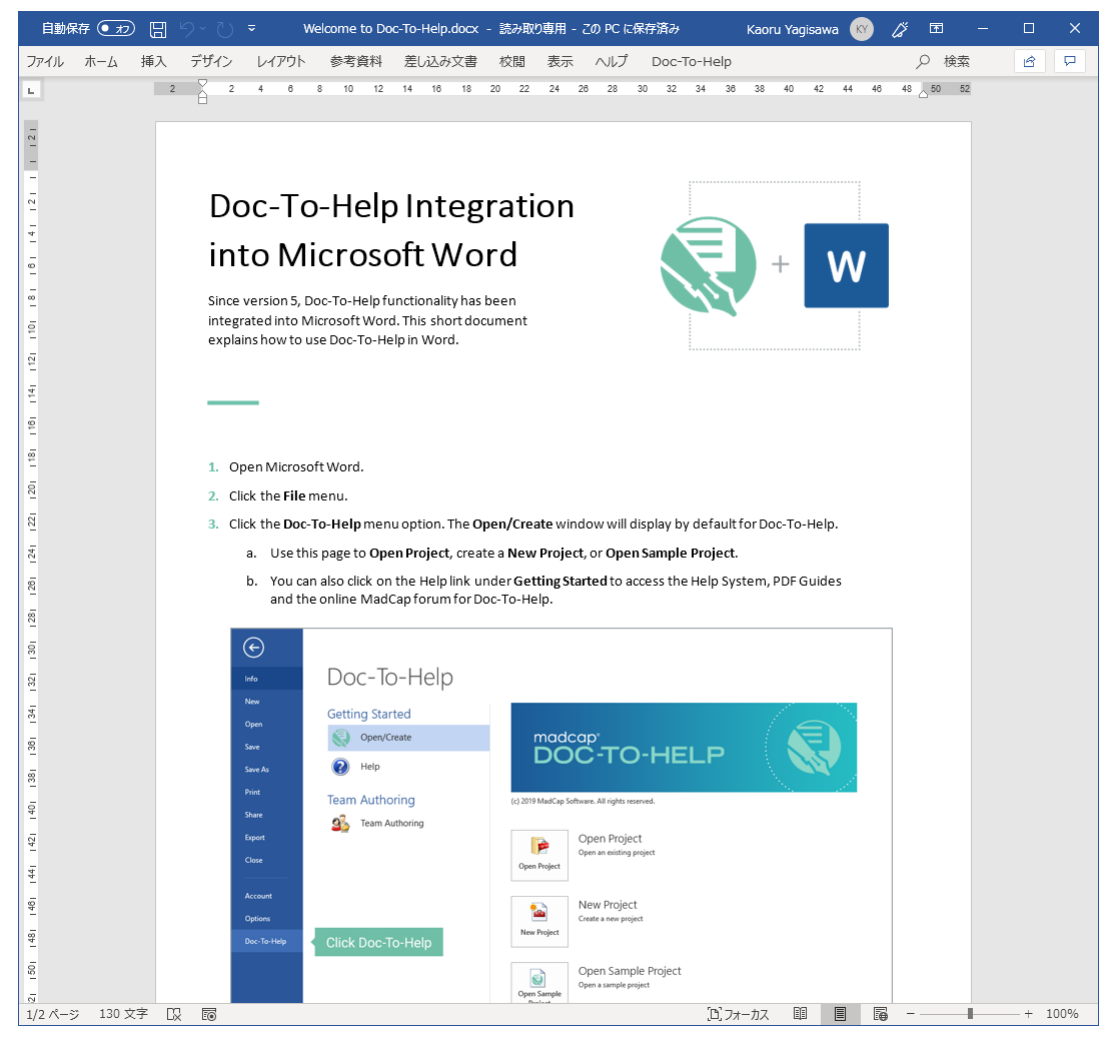

3. Word の [ファイル] メニューを選択します。

注意: インストール時に [Launch Word (Word を起動)] オプションを選択していない場合 は、Microsoft Word を手動でスタート メニューから開始して、Word の [ファイル] メニュ ーを選択してください。

4. 左側のメニュー項目に追加されている [Doc-To-Help] を選択します。

|              | Welcome to Doc-To-Help,docx - この PC に保存済み                                                  | Kaoru Yagisawa 🕅 🙂 🙁 ? — 🗆 🗙      |
|--------------|--------------------------------------------------------------------------------------------|-----------------------------------|
| ©            | 情報                                                                                         | <u> </u>                          |
|              | Welsons to Dee To Hele                                                                     |                                   |
| 00 7 24      | VVEICOME TO DOC-10-HEIP                                                                    |                                   |
| 1 新規         |                                                                                            |                                   |
|              | (ふ アップロード) 「日 共有」 いろ ハスのコピー」 「ロ アアイルの保存場所を開く」                                              |                                   |
|              |                                                                                            |                                   |
| 備報           |                                                                                            |                                   |
| 上書き保存        | <u>」</u> 文書の保護                                                                             | プロパティ~                            |
|              | この文書に対してユーザーが行える変更の種類を管理します。<br>文書の                                                        | サイズ 901KB                         |
| 名前を付けて保<br>存 | 保護 ~                                                                                       | ページ数 2                            |
|              |                                                                                            | 単語数 130                           |
| 印刷           | 文書の検査                                                                                      | 神能に打回 3 万<br>タイトル タイトルの追加         |
| 共有           | ファイルを公開する前に、ファイルの次の項目を確認します。                                                               | タグタグの追加                           |
|              | 問題の ドキュメントのプロパティ、作成者の名前<br>チェック - #Phon PT # Phone Pton Pton Pton Pton Pton Pton Pton Pton | コメントの追加                           |
| エクスボート       | ■ 税見に運輸のある力が読み取任ない可能性力ある内容                                                                 |                                   |
| 変換           | 大きなのの日間                                                                                    | 別連90日11]                          |
|              |                                                                                            | 更新口时 FF口 16:28<br>作成日時 Phr日 16:28 |
| 閉じる          |                                                                                            | 最終印刷日                             |
|              | 言语 ~                                                                                       |                                   |
| アカウント        |                                                                                            | 関連ユーザー                            |
| フィードバック      |                                                                                            | 作成者<br>TG Tricia Gardner          |
| +12-22       |                                                                                            | 作成者の追加                            |
|              |                                                                                            | 最終更新者                             |
| Doc-To-Help  |                                                                                            | KY Kaoru Yagisawa                 |
|              |                                                                                            | 関連ドキュメント                          |
|              |                                                                                            | - ファイルの保存場所を聞く                    |
|              |                                                                                            |                                   |
|              |                                                                                            | ノロバテイをすべし表示                       |
|              |                                                                                            |                                   |
|              |                                                                                            | v                                 |

5. Doc-To-Help メニューの Getting Started メニューから [Open/Create] を選択し、次に [New Project] を選択します。

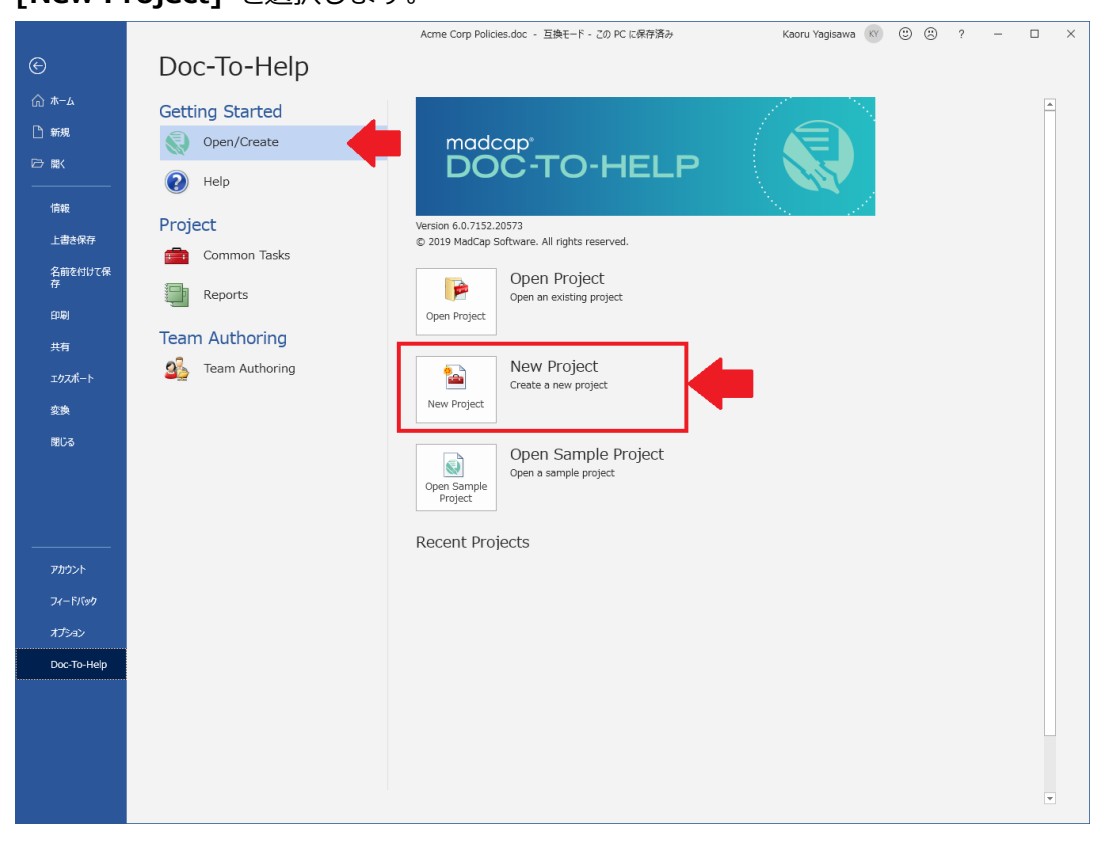

6. [Doc-To-Help trial & Activation] ダイアログが表示されます。

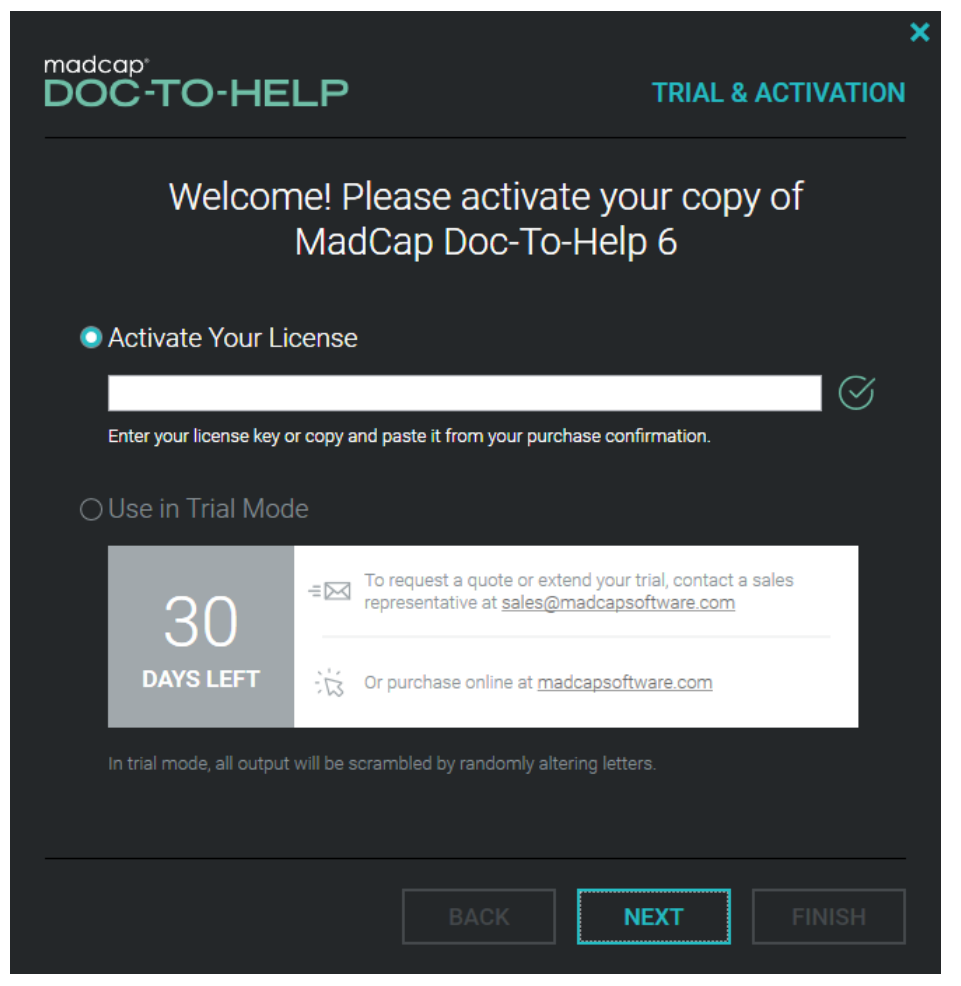

### 評価版として利用する場合

 [Doc-To-Help trial / Activation] ダイアログで、[Use in Trial Mode] を選択し、[Finish] を選択します。

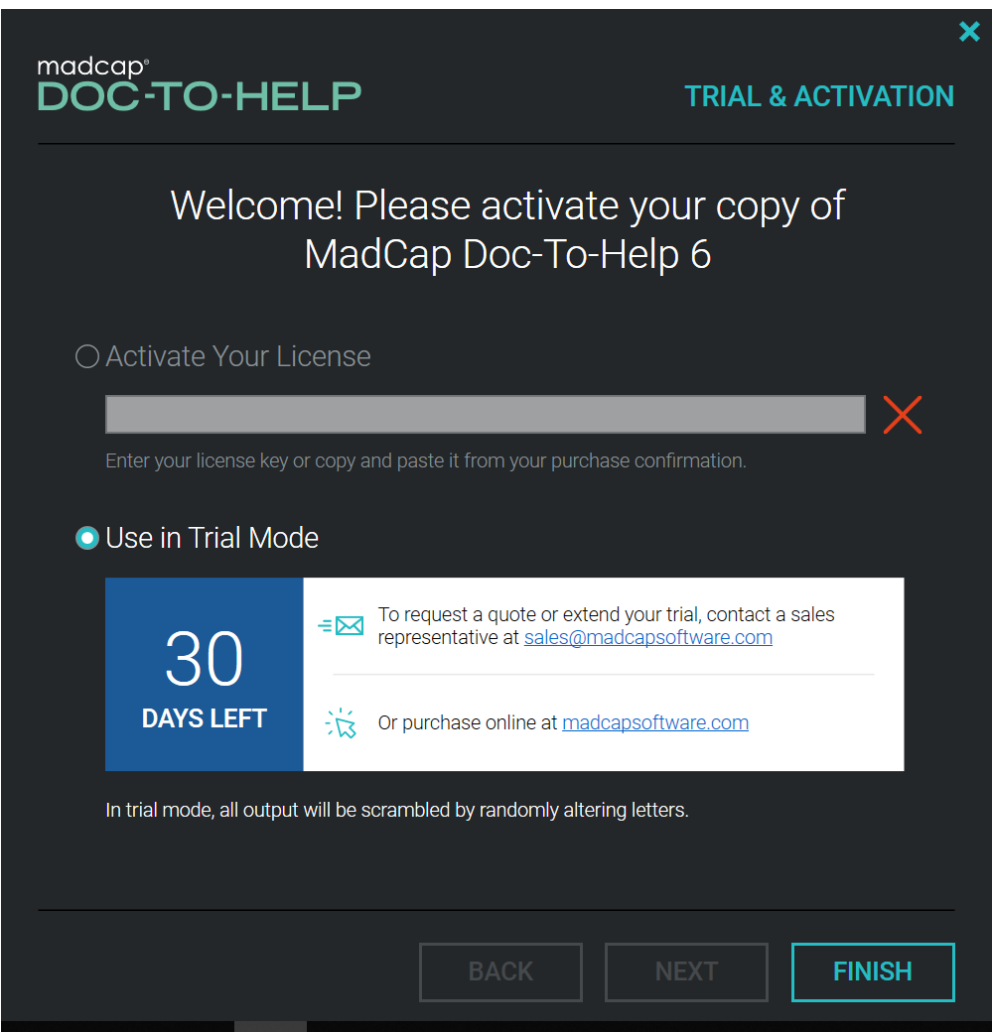

Doc-To-Help は評価モードで動作します。 評価期間は 30 日間に限定されており、評価目的以外には使用 できません。 評価モードでは、Doc-To-Help は出力でランダムに文字を置換します。

Doc-To-Help を購入してアクティベートすると、制限が解除され、評価期間中に作成されたプロジェクトは本番用に公開することができます。

#### 製品ライセンスをアクティベートする

1. [Activate Your License]を選択し、購入して受け取ったライセンス キーを入力して、 [NEXT] ボタンをクリックします。

| madcap <sup>.</sup><br>DOC-TO-HE             | LP                                                                           | ×<br>TRIAL & ACTIVATION                    |
|----------------------------------------------|------------------------------------------------------------------------------|--------------------------------------------|
| Welcom                                       | ne! Please activate y<br>MadCap Doc-To-He                                    | our copy of<br>lp 6                        |
| Activate Your Lie                            | cense                                                                        |                                            |
| XXXXX-XXXXX-XXXX<br>Enter your license key o | x-xxxxx-xxxxx-xxxxx-xxxxx-xxxxx<br>r copy and paste it from your purchase co | x 🔗                                        |
| ⊖ Use in Trial Mod                           |                                                                              |                                            |
| 30                                           | To request a quote or extend you representative at sales@madca               | ur trial, contact a sales<br>psoftware.com |
| DAYS LEFT                                    | Cr purchase online at <u>madcapsc</u>                                        | <u>ftware.com</u>                          |
| In trial mode, all output                    | will be scrambled by randomly altering let                                   | ters.                                      |
|                                              |                                                                              |                                            |
|                                              | BACK                                                                         | NEXT FINISH                                |

2. 実際に利用するユーザーの [First name]、[Last name]、[Email] を入力します。

| DOC-TO-HELP          | TRIAL & ACTIVATION |
|----------------------|--------------------|
| Enter Your Informati | on                 |
| First Name           |                    |
| Last Name            |                    |
| Email                |                    |
|                      |                    |
|                      |                    |
| ВАСК                 | NEXT FINISH        |

3. インターネットに接続している場合、[Internet Activation] を選択します。

| adeap                                          |                                                    |                           |                         |
|------------------------------------------------|----------------------------------------------------|---------------------------|-------------------------|
| OC-TO-HE                                       | LP                                                 |                           | TRIAL & ACTIVATION      |
|                                                | Select Activ                                       | ation Met                 | thod                    |
| Internet Activa                                | tion                                               |                           |                         |
| Use Proxy Serve                                | er                                                 |                           |                         |
| This method will have                          | your product contact the                           | e MadCap activatio        | n service to activate.  |
| ⊖ Manual Activat                               | ion                                                |                           |                         |
| Copy and paste the in<br>Please include the er | formation below and em<br>Id user's email address. | ail to <u>customerser</u> | vice@madcapsoftware.com |
| Product Version                                | 6.0.7152.20573                                     |                           |                         |
| License Code                                   | z:::::2 ::::145 7101: 3                            | 1507 (0105 1015)          | 144470 27021            |
| Machine ID                                     | 000 1000 100 100 100 207 01                        |                           | (00000J7                |
|                                                |                                                    |                           |                         |
|                                                |                                                    |                           |                         |
|                                                |                                                    |                           |                         |
|                                                | ВА                                                 | ск                        | NEXT FINISH             |
|                                                |                                                    |                           |                         |

プロキシ サーバー経由でインターネット接続する場合、または インターネット接続のない マシンでアクティベートする場合は、このあとで説明する、『プロキシ サーバー経由のアクテ ィベート』、『オフラインの手動アクティベート』をお読みください。

- 4. [NEXT] ボタンをクリックすると、自動的にインターネット接続し、ライセンスがアクティベ ートされます。
- 5. アクティベート処理が完了すると、次の画面が表示されます。

| madcap <sup>.</sup><br>DOC-TO-HELP |                                |                   | ×<br>ACTIVATION |
|------------------------------------|--------------------------------|-------------------|-----------------|
| Activ<br>Subscrip                  | vation Com<br>tion Expires: 20 | plete<br>19/09/13 |                 |
|                                    |                                |                   |                 |
|                                    |                                |                   | FINISH          |
|                                    |                                |                   |                 |

[FINISH] ボタンをクリックして、ダイアログを閉じます。
 これで、アクティベート処理は完了です。

#### プロキシ サーバー経由のアクティベート

 プロキシ サーバーを経由して、インターネット接続する場合は、[Use Proxy Server] オ プションを選択し、次の画面でプロキシ サーバーの設定をします。 プロキシ サーバーの設定に関しては、ネットワーク管理者にご確認ください。

| madcap <sup>®</sup><br>DOC-TO-HE                             | ELP                                                                                  | > TRIAL & ACTIVATION   |
|--------------------------------------------------------------|--------------------------------------------------------------------------------------|------------------------|
|                                                              | Select Activation Met                                                                | hod                    |
| <ul> <li>Internet Activa</li> <li>Use Proxy Serve</li> </ul> | tion                                                                                 |                        |
| This method will have                                        | your product contact the MadCap activation                                           | n service to activate. |
| ⊖ Manual Activat                                             | ion                                                                                  |                        |
| Copy and paste the in<br>Please include the er               | formation below and email to <u>customerserv</u><br>I <b>d user's email address.</b> |                        |
|                                                              | 6.0.7152.20573                                                                       |                        |
| License Code                                                 | z:::::2:::::57101:2:507 10:05 :0:21                                                  | 11170 27021            |
| Machine ID                                                   | 000 1000 100 100 10007 070077 060700000 00                                           | 7,00000                |
|                                                              |                                                                                      |                        |
|                                                              |                                                                                      |                        |
|                                                              |                                                                                      |                        |
|                                                              | BACK                                                                                 | FINISH                 |
|                                                              |                                                                                      |                        |
|                                                              |                                                                                      |                        |

| madcap <sup>a</sup><br>DOC-TO-HELP | ×        |
|------------------------------------|----------|
| Enter the Proxy Server Info        | ormation |
| Proxy Server                       |          |
| Address                            |          |
| Port                               |          |
| Authentication (optional)          |          |
| Enable Authentication              |          |
| Username                           |          |
| Password                           |          |
| Save Credentials                   |          |
| ВАСК                               | FINISH   |

#### オフラインの手動アクティベート

Doc-To-Help をインストールしたマシンが、インターネット接続できない場合は、オフラインでのアクティベートができます。 [Manual Activation] オプションを選択すると、オフラインでの手動アクティベートに必要な情報が表示されます。

| madcan                            |                                     | ×                             |
|-----------------------------------|-------------------------------------|-------------------------------|
| DOC-TO-HELP                       |                                     | <b>TRIAL &amp; ACTIVATION</b> |
|                                   |                                     |                               |
| Selec                             | t Activation Me                     | ethod                         |
|                                   |                                     |                               |
| O Internet Activation             |                                     |                               |
|                                   |                                     |                               |
| Use Proxy Server                  |                                     |                               |
| i nis metnod will have your produ | ct contact the MadCap activat       | Ion service to activate.      |
| Manual Activation                 |                                     |                               |
| Copy and paste the information b  | elow and email to <u>customerse</u> | rvice@madcapsoftware.com      |
| Please include the end user's en  | ian auuress.                        |                               |
| Product Version 6.0.7152          | 20573                               |                               |
| License Code                      | old5 7104: 0:507 40:00 :00:         | 444470 d70e1-                 |
| Machine ID                        | 4=04=057=70677=65=76050+            |                               |
|                                   |                                     |                               |
|                                   |                                     |                               |
|                                   |                                     |                               |
|                                   | BACK                                | NEXT FINISH                   |
|                                   |                                     |                               |

2. 製品名と会社名、氏名(利用する実際のユーザー)、email、表示された製品バージョン、ライ センスコード、マシン ID を正確に弊社までご連絡ください。

https://www.xlsoft.com/jp/services/xlsoft\_form.html

Web のお問合せフォームで、[製品価格&ライセンス] を選択し、製品名を選択後、[詳細内 容]に上記の情報をすべて記載してください。

ご連絡いただいた情報から [Activation code] の生成を MadCap 社に弊社から依頼します。 MadCap 社から返送された [Activation code] を 次のダイアログで入力して認証処理を完 了します。 Activation code の受け取りには、米国 カリフォルニア州にある MadCap 社と の時差のため 2、3 日かかることがございますので、予めご了承ください。

3. 発行された Activation Code を次のダイアログに入力します。

| madcap <sup>.</sup><br>DOC-TO-HELP                                | ×                                             |
|-------------------------------------------------------------------|-----------------------------------------------|
| Enter the Manual Activat                                          | ion Code                                      |
| Activation Code                                                   | n to import the activation file that          |
| was attached to the email provided by MadCap Software. Then click | n to import the activation file that<br>Next. |
|                                                                   |                                               |
| BROWSE                                                            |                                               |
|                                                                   |                                               |
|                                                                   |                                               |
| BACK                                                              | NEXT FINISH                                   |

ご注意: 同じライセンスキーを使用して、異なるマシンを手動アクティベートすることはできません。

やむおえず異なるマシンで手動アクティベートしたい場合は、開発元の承認が得られた場合 に限り、手動アクティベート用の Activation Code を発行いたします。

# Doc-To-Help の開始

Doc-To-Help の[Open/Create] メニューでプロジェクトを開くと、Word の画面の左側に Doc-to-Help のプロジェクト用の情報が表示されます。

| ■ □ 5 · /5 ·                                                           | Naw Drojart (S) dony - Mord                                                                                                    | 2 E - E X |
|------------------------------------------------------------------------|----------------------------------------------------------------------------------------------------|-----------|
| ファイル ホーム 損入 デザイン パージレ                                                  | (アウト 参考音科 巻)(込み文書 校想 表示 Doc.To.Help Tarnet Project                                                                                                    |           |
|                                                                        |                                                                                                    |           |
| Arial • 30 • A A Aa                                                    | · ◆ ▲ A ニューニューニュー 生生 X 24 デ 【 C 1.1 表 1.1.1 ミ 1.1.1 あアミー 🎎                                                                                                    | 置換        |
| <sup>MO3137</sup> → B I U + abs X, X <sup>3</sup> A + <sup>A</sup> Z + | A * M (*) 📑 = = = = =  =   = *   A * E *   A + E *   A Headin - A Headin - A | 選択 ▼      |
| グリップボード rs フォント                                                        | s 段落 s スタイル s                                                                                                    | 「編集」へ     |
| Doc-To-Help Project * ×                                                | L 6 4 2 2 4 6 8 10 12 14 16 18 20 22 24 26 28 30 32 34 36 38 40 42 44 46                                                                                                    | 48 50 52  |
| Documents                                                              | 0                                                                                                    |           |
| 빈 빈 V 🍯 🕽 🚱 🖃 🗙 🕂 🗍 👗                                                  | *                                                                                                    |           |
| New Project (5).docx                                                   | **                                                                                                    |           |
| Glossary.docx                                                          |                                                                                                    |           |
|                                                                        | N                                                                                                    |           |
|                                                                        | *                                                                                                    |           |
|                                                                        | Chapter 1                                                                                                    |           |
|                                                                        |                                                                                                    |           |
|                                                                        | 2                                                                                                    |           |
|                                                                        | N                                                                                                    |           |
|                                                                        |                                                                                                    |           |
|                                                                        | Insert your text here.                                                                                                    |           |
|                                                                        | Tonic 1                                                                                                    | -         |
|                                                                        | Insert your text here                                                                                                    |           |
|                                                                        | R Inservyour text here.                                                                                                    |           |
|                                                                        | 8                                                                                                    |           |
|                                                                        | z.                                                                                                    |           |
|                                                                        | 8                                                                                                    |           |
|                                                                        | R                                                                                                    |           |
|                                                                        | 8                                                                                                    |           |
|                                                                        | 8                                                                                                    |           |
|                                                                        | 7                                                                                                    |           |
|                                                                        |                                                                                                    |           |
| Documents                                                              | 2                                                                                                    |           |
| Contents                                                               | 0                                                                                                    |           |
| Index and Groups                                                       |                                                                                                    |           |
| Variables                                                              | 7                                                                                                    |           |
| Related Topics                                                         | *                                                                                                    |           |
| 1/1 パージ 12 文字 [2] 英語(米国) 語                                             | \$<br>                                                                                                    | + 95%     |

また、Word の上部にあるメニューには、Doc-To-Help のメニューが追加されています。

| 🚺 🗄 S · O =             | New Project (5).docx - Word ? 🗉 - 🗆 🗙                                                                                                    |
|-------------------------|----------------------------------------------------------------------------------------------------|
| ファイル ホーム 挿入 デザイン ページし   | イアウト 参考資料 差し込み文書 校開 表示 Doc-To-Help Target Project                                                                                                    |
| Add Rename Delete 1 2 3 | 4 Ecolypatible Section<br>Fext Text Text Text Text Text Section Section |
| Topic Headings          | D2HML Styles rs Help A                                                                                                    |
| Doc-To-Help Project * * | ■ 8 4 2 2 4 8 8 10 12 14 10 18 20 22 24 28 28 30 32 34 38 38 40 42 44 48 48 58 52 52 54 58 58 58 58 58 58 58 58 58 58 58 58 58                                                                                                    |
| Documents               |                                                                                                    |
| 원 원 Y ♪ A Gosary docy   |                                                                                                    |

|                    | 5.0                  | Ŧ     |            |                                  |                                  |                 |              |                 | Net        | w Pro | ject (S | 5).doc | x - W | ord   | 1           |       | _     |      |     |    |      |      |      |    |    |    |        | ?    | T  | - | × |
|--------------------|----------------------|-------|------------|----------------------------------|----------------------------------|-----------------|--------------|-----------------|------------|-------|---------|--------|-------|-------|-------------|-------|-------|------|-----|----|------|------|------|----|----|----|--------|------|----|---|---|
| ファイル               | ホーム                  | 挿入    | デザイン       | ページレー                            | イアウト                             | 参考資料            | 差            | 込み文書            | 校園         | 빏     | 表示      | D      | oc-To | -Help |             | Targe | t     | Proj | ect |    |      |      |      |    |    |    |        |      |    |   |   |
| Active<br>Target * | Target<br>Properties | Build | Rebuild Vi | ew Car<br>© Car<br>© Vier<br>Pub | icel Build<br>w PDF<br>lish to S | i<br>iharePoint | Build<br>Log | Target<br>Theme | Add<br>New | Wi    | ard D   | esigne | er T  | Targ  | et<br>ate * | Add   | Ed    | it R | emo | ve |      |      |      |    |    |    |        |      |    |   |   |
|                    |                      |       | NetH       | elp                              |                                  |                 |              |                 | Res        | ponsi | ve      |        |       |       | D2          | н_нт  | ML.de | xta  |     |    |      |      |      |    |    |    |        |      |    |   | ^ |
| Doc                | -To-He               | lp Pr | oject      | * X                              | L.                               | 6               | 4            | 2 0 2           | 4          | 8     | 8 10    | 12     | 14    | 18 1  | 8 20        | 0 22  | 24    | 28   | 28  | 30 | 32 1 | 34 3 | 8 38 | 40 | 42 | 44 | 48 _ 4 | 8 50 | 52 |   | - |

| ĺ | 🛐 🖬 🖘 🖉 🕫                                                                                             | New Project (5).docx - Word                                         | ? 🗈 – 🗆 X                    |
|---|----------------------------------------------------------------------------------------------------|---------------------------------------------------------------------|------------------------------|
|   | ファイル ホーム 挿入 デザイン ページレイアウト 参考資料                                                                        | 差し込み文書 校閲 表示 Doc-To-Help Target Project                             |                              |
|   | 💼 🕏 🛋 💿 😨 📲 🛝 🐔                                                                                       |                                                                     |                              |
|   | Project Select Project Topics Attributes Windows Styles Auto-<br>Panel Project Settings Panel Index * | New Add Source Add Edit Remove Share Synchronize Work<br>Template * |                              |
|   | New Project (5)                                                                                       | Documents D2H_NOMARGIN_A4.dotx SharePoint® Documents                | ~                            |
|   | Doc-To-Help Project * ×                                                                               | 4 2 <sup>(7)</sup> 2 4 6 8 10 12 14 16 18 20 22 24 26 28 30 32 34 3 | /8 38 40 42 44 48 48 50 52 ▲ |

## アクティベートの解除

Doc-To-Help のライセンスを別のマシンに移動する場合は、最初に現在アクティベートしているマシンから、ライ センスを解除する必要があります。

注意: ライセンスの解除には、インターネット接続が必要です。

- 1. Word の [ファイル]メニューを開き、左の [Doc-To-Help] 項目を選択します。
- 2. Doc-To-Help の [Help] メニュー項目を選択し、[Deactivate] ボタンをクリックします。 このボタンをクリックすると、確認画面無しで、ライセンスが解除されますので、ご注意くだ さい。

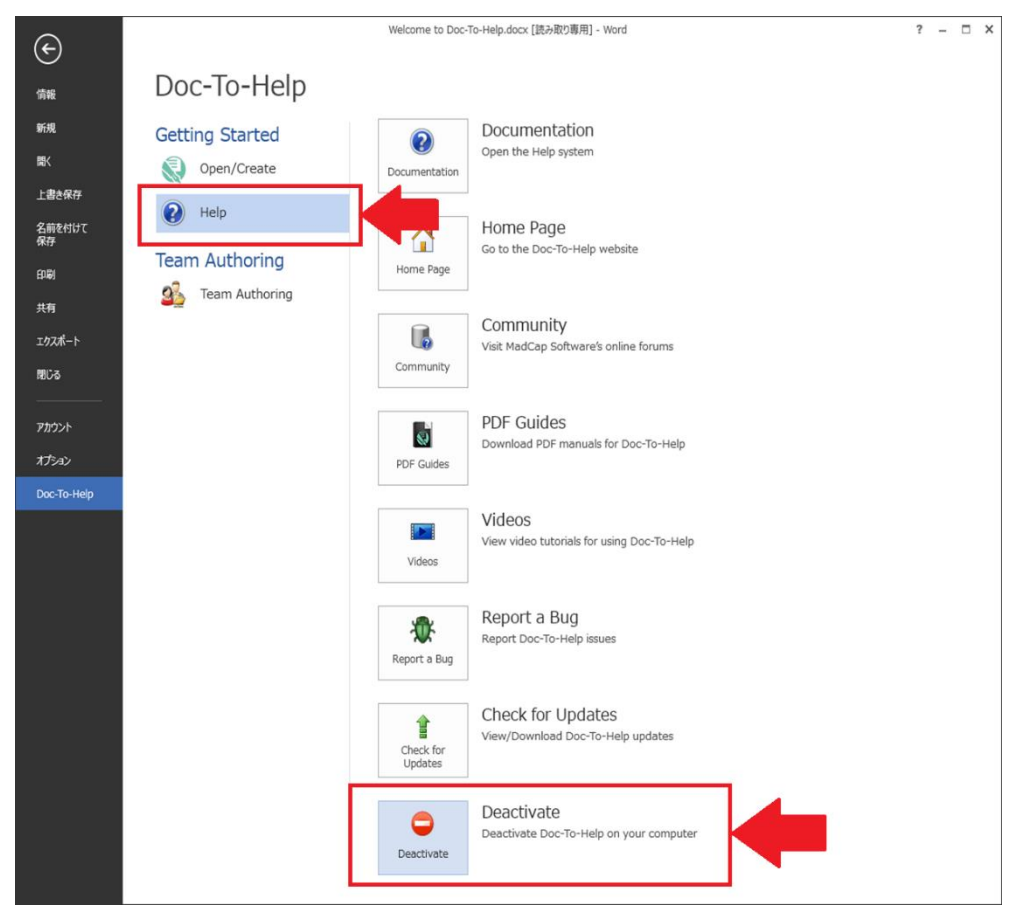

3. インターネット接続して、ライセンスが自動的に解除されます。

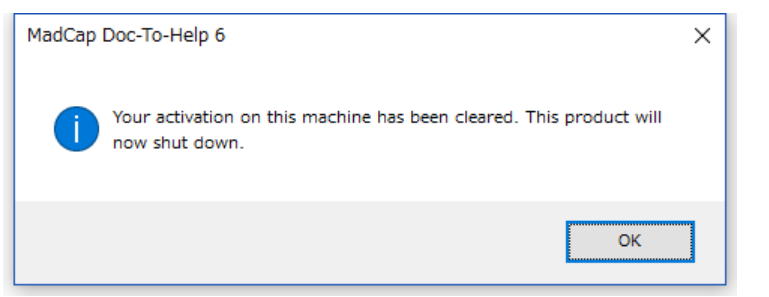

4. [OK] をクリックしてダイアログを閉じます。これで解除が完了します。

解除した後はで、別のマシンで、今までのライセンスキーを使用して、アクティベートすることができます。 アクティベート解除したマシン上の Doc-To-Help は、アンインストールする必要はありません。 起動すると、評価モードとして動作しますので、再度、ライセンスキーを入力して、再アクティベートすることができます。

### お問合せ

不明な点がございましたら、弊社 Web サイトのお問い合わせページからご連絡ください。 http://www.xlsoft.com/jp/services/contact.html

**エクセルソフト株式会社** 東京都港区三田 3-9-9 森伝ビル 6F